## Инструкция по поключению к ВКС через Trueconf

1. Откройте ссылку в браузере полученную от организатора ВКС:

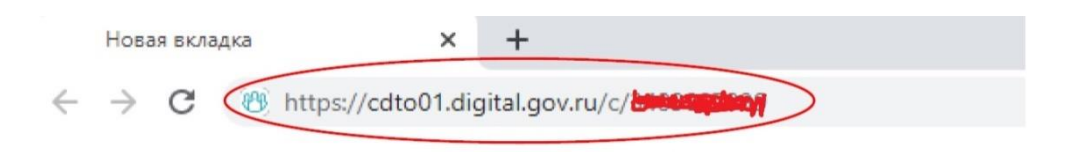

## 2. Выбирете подключение через Браузер:

| Видео | селекторное совещание по<br>17.02<br>ID конферени       | о актуальным вопросам службы детства<br>2022 с 14:30<br>µии: \с\0713828630 Г |  |
|-------|---------------------------------------------------------|------------------------------------------------------------------------------|--|
|       | Введите имя для подключения<br>Креснотурьинская ГБ      | СОХРАНИТЬ ИЛИ ВВТОРИЗУЙТЕСЬ                                                  |  |
|       | комендовано<br>Подключиться через<br>СССС<br>Приложение | Подключиться через<br>Ф<br>Браузер                                           |  |
|       |                                                         |                                                                              |  |

3. Строке "Имя пользователя" укажите название Вашего медицинского учреждения и нажмите кнопку "ВОЙТИ":

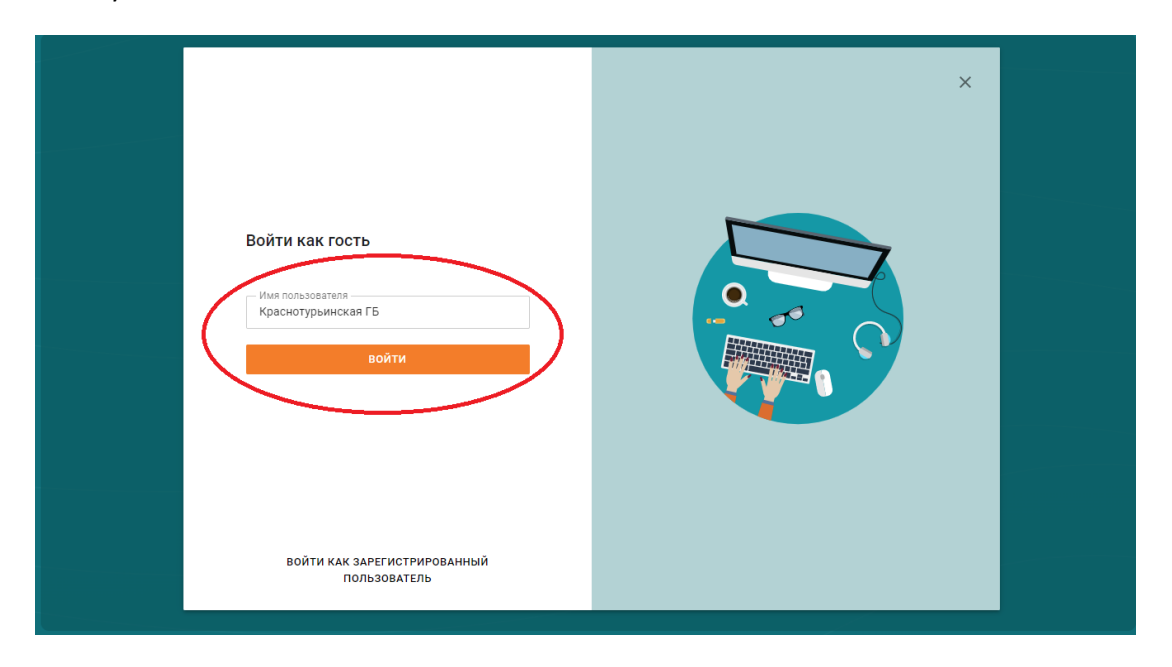

4. Обязательно дайте разрешение на использование Вашей камеры и микрофона:

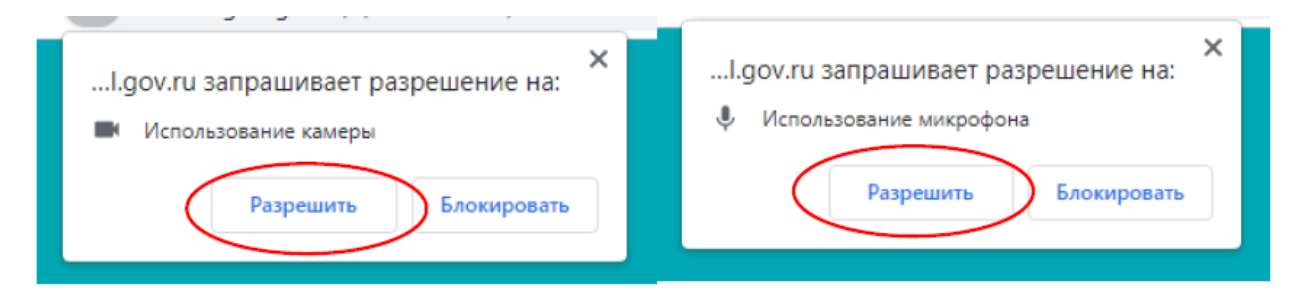

5. Нажмите на кнопку "Подключиться":

| Настройте звук и видео<br>для подключения к конференции |  |
|---------------------------------------------------------|--|
|                                                         |  |
| Ф Ф Ф Оборудование готово к конференции. подключиться   |  |

6. Вы подключились к конференции. Пожалуйста, не забывайте выключать микрофон.

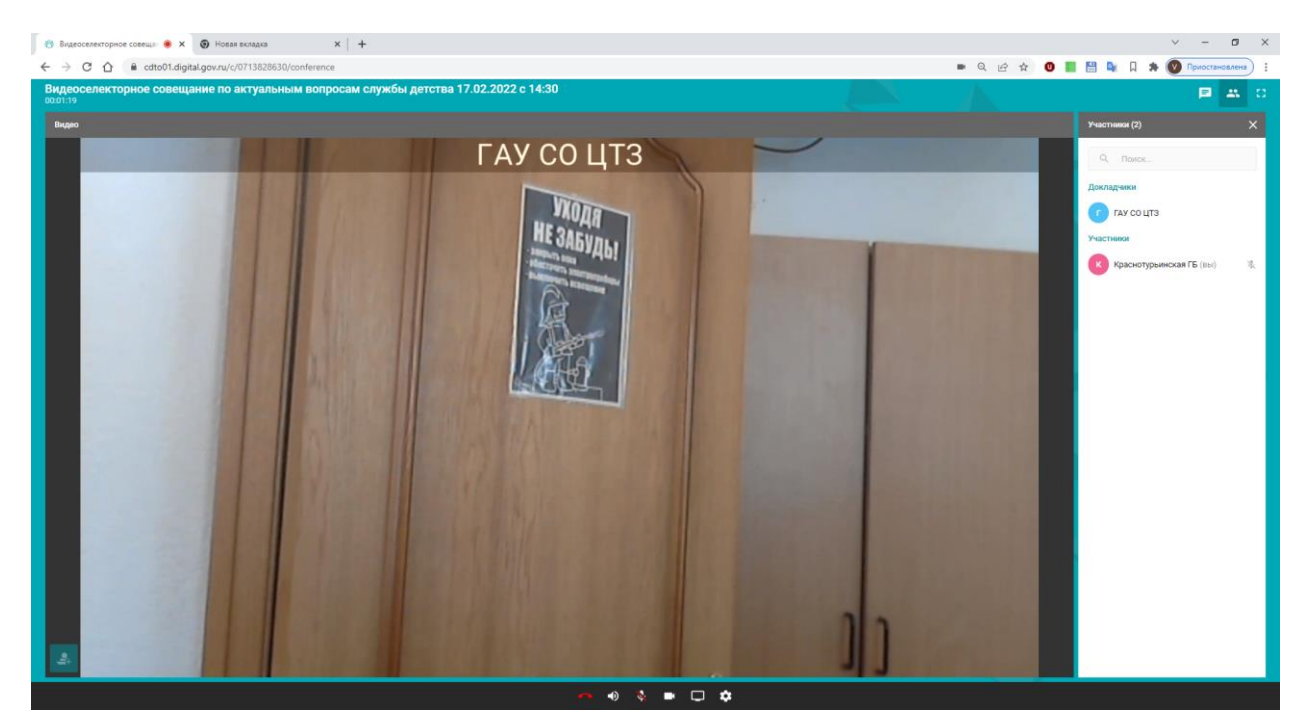